#### USB 驰动女 宏 和 即 软

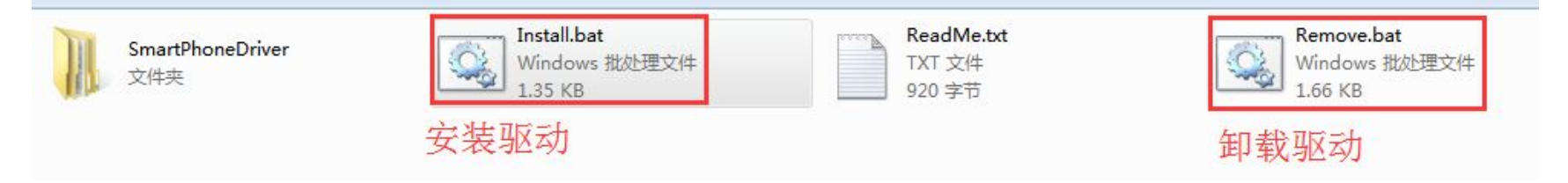

#### 如果已经安装驱动,不需要执行这一步操作 USB驱动安装成功如图所示 注:Win7电脑,尽量右击Install.bat文件"以管理员身份运行"

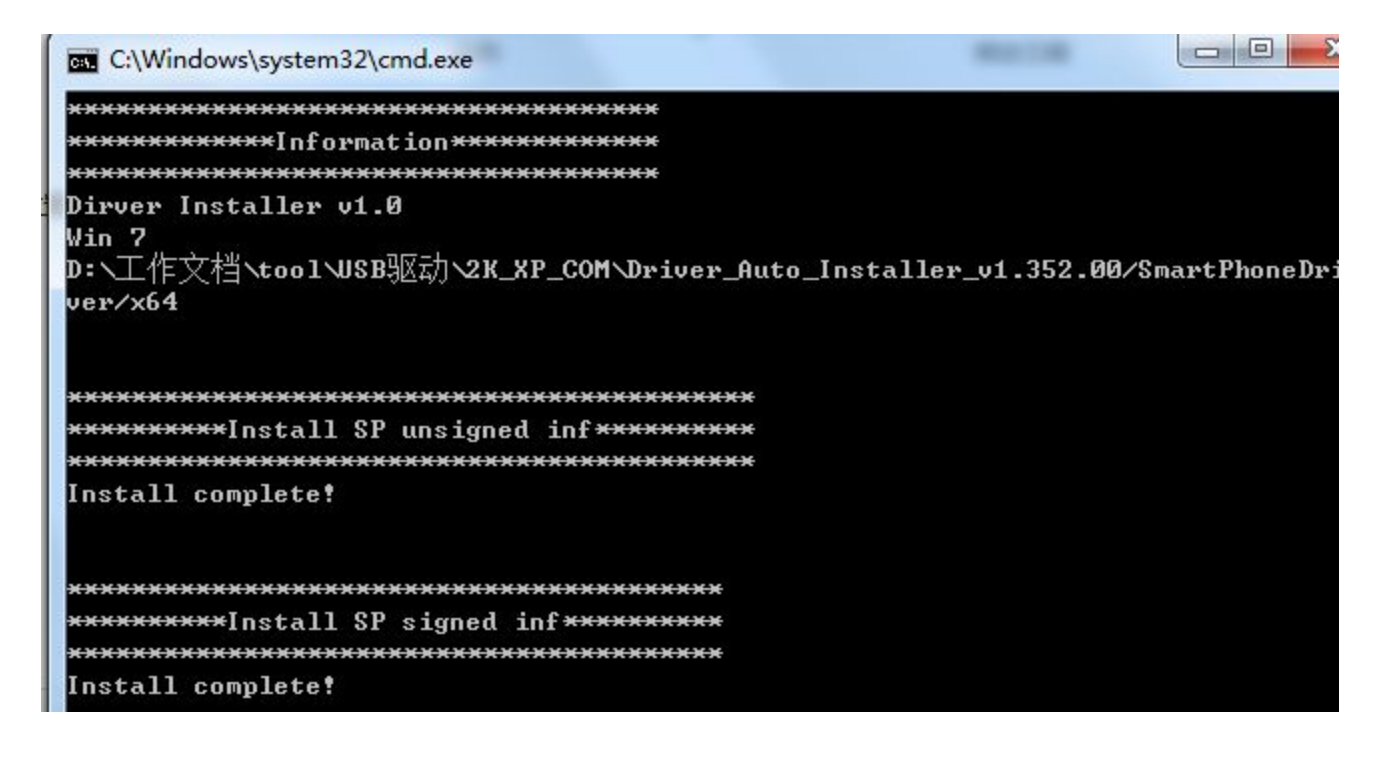

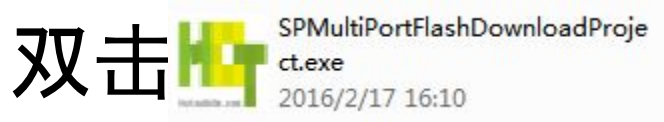

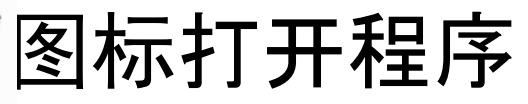

| SmartPhone Multi-port download to | ol-HCT                                              |                                   |                                             |
|-----------------------------------|-----------------------------------------------------|-----------------------------------|---------------------------------------------|
| le Option Debug Logging Identi    | ity Help                                            |                                   |                                             |
| DA file name E(第二目 法政)式(1020)     | MDT V1620 ForSMTVMTK AlleOpe DA b                   |                                   |                                             |
|                                   | MD1_41620_F0ISM11M11C_AMINONE_DA.DI                 | 11                                |                                             |
| uthentication file                |                                                     |                                   |                                             |
| Certification File                |                                                     |                                   |                                             |
| Scatter Files                     |                                                     |                                   |                                             |
| Scatter File C:\Users\请新建自己的用     | 月户名<br>(422-35mg) - wywga-64g8g-fdd1 3720-ete-bom2' | B05_release\t25u-oniv-lt422-35mgu | uwwga-64g8g-fdd13720-ctc-bom29_B05_relea    |
| Recarcop radio recoy or invit     |                                                     |                                   | ****ga b+gag faa15126 ete bolli25_1165_1668 |
|                                   | 注: 客户端的王具卜                                          | 载类型只能选择                           | ·                                           |
| 🔲 BootRom+PreLoader COM Sel A     | Firmware upgrade                                    |                                   | Type Firmware upgrade 🗾                     |
| I 🗖 N/A + N/A 🔴                   | 0%                                                  | 0 S Start Stop                    | Baudirate 921600                            |
| 2 🔲 N/A + N/A                     | 0%                                                  | OS Start Stop                     |                                             |
| 8 🔲 N/A + N/A                     | 0%                                                  | 0 S Start Stop                    | DA download all                             |
| 4 🔲 N/A + N/A                     | 0%                                                  | 0 S Start Stop                    | C Full speed C High speed                   |
| 5 🕅 N/A + N/A                     | 0%                                                  | 0S Start Stop                     |                                             |
| 5 🔲 N/A + N/A 🛛 🔴                 | 0%                                                  | 0S Start Stop                     | Battery O No battery                        |
| 7 🔲 N/A + N/A 🛛 🔴                 | 0%                                                  | 0 S Start Stop                    | C Auto detect                               |
| 3 🔲 N/A + N/A 🛛 🔴                 | 0%                                                  | 0 S Start Stop                    |                                             |
| 3 🔲 N/A + N/A 🔴                   | 0%                                                  | 0 S Start Stop                    |                                             |
| 10 🔲 N/A + N/A                    | 0%                                                  | 0 S Start Stop                    | EnableAutoPoliting                          |
| 11 🔲 N/A + N/A                    | 0%                                                  | 0 S Start Stop                    |                                             |
| 12 🔲 N/A + N/A                    | 0%                                                  | 0 S Start Stop                    | Ctart all                                   |
| 13 🔲 N/A + N/A                    | 0%                                                  | 0 S Start Stop                    | Sidfi dii                                   |
| 14 🔲 N/A + N/A                    | 0%                                                  | US Start Stop                     | Ctop all                                    |
| 10 N/A + N/A                      | U%                                                  | US Start Stop                     | Stop all                                    |
|                                   |                                                     |                                   |                                             |

### 软件选择:选择对应的scatter文件

| SmartPhone Multi-port download tool-HCT<br><u>File Option Debug Logging I</u> dentity <u>H</u> elp |                               | and summer                            |         | ×         |
|----------------------------------------------------------------------------------------------------|-------------------------------|---------------------------------------|---------|-----------|
| DA file name F:\新工具待验证\1620\MDT_V1620_ForSMT\MTK_Allin                                             | iOne_DA.bin                   |                                       |         | I         |
| Authentication file                                                                                |                               | 修成日期                                  | 李型      | 大小        |
| Certification File                                                                                 | calibration                   | 2016/1/28 19:31                       | 文件夹     |           |
| - Seatter Files                                                                                    | boot.img                      | 2016/1/26 12:52                       | 光盘映像文件  | 6,436 KB  |
| C:\Users\清新建自己的用户名<br>Scatter File Deskton\data\t25v-onix-lt422-35mgu-wyga-64g8g-fdd13             | Cache.img                     | 2016/1/26 12:31                       | 光盘映像文件  | 8,193 KB  |
|                                                                                                    | CheckSum_Gen.exe              | 2015/9/28 15:06                       | 应用程序    | 155 KB    |
|                                                                                                    | S FlashToolLib.dll            | 2015/10/25 11:56                      | 应用程序扩展  | 1,135 KB  |
|                                                                                                    | SlashToolLib.v1.dll           | 2015/10/25 11:56                      | 应用程序扩展  | 2,517 KB  |
| BootRom+PreLoader COM Sel All                                                                      | FlashToolLibEx.dll            | 2015/10/25 11:56                      | 应用程序扩展  | 3,676 KB  |
| 1 🔲 N/A + N/A 🌑 🗌 🕺 🕺                                                                              | kernel                        | 2016/1/26 12:27                       | 文件      | 5,786 KB  |
| 2 🗖 N/A + N/A 🌑 🛛 🔿                                                                                | 🕥 lk.bin                      | 2016/1/26 11:54                       | BIN 文件  | 266 KB    |
| 3 🗖 N/A + N/A                                                                                      | 😡 logo.bin                    | 2016/1/26 11:54                       | BIN 文件  | 598 KB    |
| 4 🗖 N/A + N/A                                                                                      | MT6735M_Android_scatter.txt   | 2016/1/26 11:51                       | TXT 文件  | 10 KB     |
|                                                                                                    | preloader_hct6735m_35gu_l.bin | 2016/1/26 12:16                       | BIN 文件  | 124 KB    |
|                                                                                                    | 🙆 ramdisk.img                 | 2016/1/26 12:51                       | 光盘映像文件  | 648 KB    |
|                                                                                                    | img ramdisk-recovery.img      | 2016/1/26 12:55                       | 光盘映像文件  | 1,328 KB  |
|                                                                                                    | 🙆 recovery.img                | 2016/1/26 12:55                       | 光盘映像文件  | 7,116 KB  |
| 8 🗖 N/A + N/A                                                                                      | 🗟 secro.img                   | 2016/1/26 13:20                       | 光盘映像文件  | 132 KB    |
| 9 🔲 N/A + N/A                                                                                      | img system.img                | 2016/1/26 13:19                       | 光盘映像文件  | 1,274,026 |
| 10 🗖 N/A + N/A                                                                                     | line trustzone.bin            | 2016/1/26 11:53                       | BIN 文件  | 43 KB     |
| 11 🗖 N/A + N/A                                                                                     | 🕑 userdata.img                | 2016/1/26 12:31                       | 光盘映像文件  | 27,161 KB |
| 12 🗖 N/A + N/A                                                                                     | OS Start Stop                 | · · · · · · · · · · · · · · · · · · · |         |           |
| 13 N/A + N/A                                                                                       | OS Start Stop                 | Sta                                   | art all |           |
| 14 🔲 N/A + N/A                                                                                     | 0 S Start Stop                |                                       |         |           |
| 15 🗖 N/A + N/A                                                                                     | 0 S Start Stop                | Sto                                   | op all  |           |
| 16 🗖 N/A + N/A                                                                                     | OS Start Stop                 |                                       |         |           |
|                                                                                                    |                               | Scan                                  |         |           |

#### 如出现如图提示,需要在软件中运行CheckSum\_Gen.exe文件

| SmartPhone Multi-port   | download tool-HCT                                                                                    |                                             |
|-------------------------|----------------------------------------------------------------------------------------------------|---------------------------------------------|
| le Option Debug Log     | ging Identity Help                                                                                   |                                             |
| DA file name F:\新工具:    | 铸验证\1620\MDT_V1620_ForSMT\MTK_AllInOne_DA.bin                                                        |                                             |
| uthentication file      |                                                                                                    |                                             |
| Carlifornitan Film      |                                                                                                    |                                             |
|                         |                                                                                                    |                                             |
| Scatter File C:\Users\j | 新建自己的用户名<br> ata\125u.opix.W22.35mgu.wwga.64g8g.fdd13720.ctc.bom29_805_release\125u.opix.W22.35mgu.w | vae.64a8a.(dd13720.ctc.bom29_R05_celes      |
|                         | ata 123y olim k422 oolingu w4ga o4gog taa 13120 olo bolin25_1105_166856 123y olim k422 oolingu w     | vga 0+gog ida i or 20 cic bolii25_1105_166a |
|                         |                                                                                                    |                                             |
| 🔲 BootRom+PreLoade      | DC memory Checkrym                                                                                   | Firmware upgrade                            |
| l 🗖 N/A + N/A 🛛 🧲       | PC memory checksum                                                                                   | Baud rate 921600                            |
| 2 🗖 N/A + N/A 🛛 🧧       |                                                                                                    |                                             |
| 3 🕅 N/A + N/A           | It is verifing PC memory Checksum, Please wait for a minute patiently.                               | DA downioad all                             |
| 4   N/A + N/A           |                                                                                                    | Full speed  High speed                      |
| 5 = N/A + N/A           | 0%                                                                                                   | Battery     No battery                      |
| 7 🗖 N/A + N/A           |                                                                                                    | C Auto detect                               |
| 3 🗖 N/A + N/A           |                                                                                                    |                                             |
| 3 🗖 N/A + N/A 🦷 🤇       | FAIL                                                                                                 |                                             |
| 10 🔲 N/A + N/A          |                                                                                                    | EnableAutoPolling                           |
| 11 🗖 N/A + N/A 🧧        |                                                                                                    |                                             |
| 12 🔲 N/A + N/A          | generate the Checksum.ini .                                                                          | Start all                                   |
| 13 N/A + N/A            |                                                                                                    |                                             |
| 15 T N/A + N/A          |                                                                                                    | Stop all                                    |
| 16 🗖 N/A + N/A          | 确定                                                                                                   |                                             |
|                         |                                                                                                    | Scan                                        |

## 点击Scan, 出现如图所示点击是

| 👇 SmartPhone Multi-port dowr                   | load tool-HCT                                                 |                                         |                                    |
|------------------------------------------------|---------------------------------------------------------------|-----------------------------------------|------------------------------------|
| File Option Debug Logging                      | Identity Help                                                 |                                         |                                    |
| DA file name F:\新工具待验订<br>Authoration file     | 産\1620\MDT_V1620_ForSMT\MTK_AllInOne_DA.bir                   | 1                                       |                                    |
|                                                |                                                               |                                         |                                    |
| Certification File                             |                                                               |                                         |                                    |
| Scatter Files<br>Scatter File \Desktop\data\t2 | 自己的用户名<br>?5y-onix-It422-35mgu-wyga-64g8g-fdd13720-ctc-bom29; | _R05_release\t25y-onix-lt422-35mgu-wvga | 64g8g-fdd13720-ctc-bom29_R05_relea |
| 🔲 BootRom+PreLoader CO                         | M Sel All                                                     |                                         | Type Firmware upgrade              |
| 1 🕅 N/A + N/A                                  | Scan Comport Warning                                          | X                                       | Baud rate 921600                   |
| 3 T N/A + N/A                                  |                                                               |                                         | A download all                     |
| 4 🗖 N/A + N/A                                  | The selected comports will be reset, ar                       | e you sure to scan comports?            | Full speed 🕟 High speed            |
| 5 🔲 N/A + N/A 🔴                                |                                                               |                                         | -                                  |
| 6 🗖 N/A + N/A                                  |                                                               | 目00 不(N)                                | Battery C No battery               |
| 7 🗖 N/A + N/A                                  |                                                               |                                         | C Auto detect                      |
| 8 🗖 N/A + N/A                                  |                                                               |                                         | AutoPulling                        |
| 9 N/A+N/A                                      | 0%                                                            | US Start Stop                           |                                    |
|                                                | 0%                                                            | US Start Stop                           | _                                  |
|                                                | 0%                                                            | US Start Stop                           |                                    |
|                                                | 0%                                                            | US Start Stop                           | Start all                          |
| 13 N/A + N/A                                   | 0%                                                            | US Start Stop                           | Start all                          |
| 14 🗖 N/A + N/A                                 | 0%                                                            | 0 S Start Stop                          | C1                                 |
| 15 🗖 N/A + N/A                                 | 0%                                                            | 0 S Start Stop                          | Stop all                           |
| 16 🔲 N/A + N/A                                 |                                                               | 0 S Start Stop                          | Scan                               |

## 点击Scan扫口(根据需要多选)

| Y SmartPhone Multi-port | download tool-HCT              |                            |                                        |                                         |
|-------------------------|--------------------------------|----------------------------|----------------------------------------|-----------------------------------------|
| File Option Debug Log   | ging Identity Help             |                            |                                        |                                         |
| DA file name F:\新工具     | 待验证\1620\MDT_V1620 F           | orSMT\MTK_AllInOne_DA.I    | bin                                    |                                         |
|                         |                                |                            |                                        |                                         |
| Authentication file     |                                |                            |                                        |                                         |
| Certification File      |                                |                            |                                        |                                         |
| Scatter Files           | 绿建白口的用白夕                       |                            |                                        |                                         |
| Scatter File \Desktop\c | lata\t25y-onix-lt422-35mgu-wvg | ja-64g8g-fdd13720-ctc-bom2 | 29_R05_release\t25y-onix-lt422-35mgu-w | vyga-64g8g-fdd13720-ctc-bom29_R05_relea |
|                         |                                |                            |                                        |                                         |
|                         |                                |                            |                                        | Type Firmware upgrade                   |
| BootRom+PreLoade        | er COM Sel All                 | 1000                       |                                        | Baudrate Josephia                       |
|                         | Scan Success!                  | 100%                       | US Start Stop                          | 921600 I                                |
| 3 E N/A + N/A           |                                | 0%                         | 0.5 Start Stop                         | DA download all                         |
| 4 🗆 N/A + N/A           |                                | 0%                         | OS Start Stop                          | C Fullspeed                             |
| 5 🗖 N/A + N/A           | 占击Scan后                        | . 手机插入U                    | SB. 0 站部 际动键 (                         | 一般县吝量上键)                                |
| 6 🔲 N/A + N/A           | 古利山町 С                         | an Cliccocci               | OS Start Stop                          | Battery     No battery                  |
| 7 🔲 N/A + N/A           | 且到面別。30                        | 0%                         | 0 S Start Stop                         | G Auto detect                           |
| 8 🔲 N/A + N/A           |                                | 0%                         | 0 S Start Stop                         | - A. A. D. W                            |
| 9 🕅 N/A + N/A           |                                | 0%                         | 0 S Start Stop                         |                                         |
| 10 🗖 N/A + N/A          |                                | 0%                         | 0 S Start Stop                         |                                         |
| 11 🗖 N/A + N/A          |                                | 0%                         | 0 S Start Stop                         | de                                      |
| 12 N/A + N/A            |                                | 0%                         | 0.S Start Stop                         | Start all                               |
|                         |                                | 0%                         | US Start Stop                          |                                         |
| 15 IT N/A + N/A         |                                | 0%                         | 0.5 Start Stop                         | Stop all                                |
|                         | -++ m                          | 0%<br>                     | 0.5 Start Stop                         |                                         |
|                         | "had" "ha II II "had" and a    | and the second second in   |                                        | Scan                                    |
| 0<br>0                  |                                |                            | 15                                     | (2)                                     |
|                         |                                |                            |                                        | <u> </u>                                |

## 如图所示下载pass

| ulti-port download t           | ool 1620-HCT Af          | ter-Sale Servio        | e Center       |                    |      |                              |
|--------------------------------|--------------------------|------------------------|----------------|--------------------|------|------------------------------|
| Tile Option Debug Logging Id   | lentity <u>H</u> elp     |                        |                |                    |      |                              |
| DA file name EV新工目结验流          | 112201MDT 1/1220 For     |                        | DA hin         |                    |      |                              |
|                                | E 110201MD1_01020_F0     | opgrade with _Allmone_ | _DA.bin        |                    |      |                              |
| Authentication file            |                          |                        |                |                    |      |                              |
| Certification File             |                          |                        |                |                    |      |                              |
| -Seatter Files                 |                          |                        |                |                    |      |                              |
| Scatter File                   | 3ax-ot-t922-63pu-hd-128g | 8g-bom75-tiepian_R01_r | elease\MT6735  | M_Android_scatter. | txt  |                              |
|                                |                          |                        |                |                    |      |                              |
|                                |                          |                        |                |                    |      |                              |
| 🗖 BootRom+PreLoader COI        | M Sel All                |                        |                |                    |      | Type Firmware upgrade 📃      |
| 1 🔽 COM13 + COM 4 🔴            | DL OK                    | 100%                   | 131 S          | Start Stop         | PASS | Baud rate 921600             |
| 2 🗖 N/A + N/A                  |                          | 0%                     |                | Start Stop         |      |                              |
| 3 🗖 N/A + N/A                  |                          | 0%                     |                | Start Stop         |      | DA download all              |
| 4 🗔 N/A + N/A                  |                          | 0%                     | Os             | Start Stop         |      | C Full speed      High speed |
| 5 🗖 N/A + N/A                  | ÷                        | 0%                     | OS             | Start Stop         |      |                              |
| 6 🗖 N/A + N/A                  |                          | 0%                     | OS             | Start Stop         |      |                              |
| 7 🗖 N/A + N/A 🌔                |                          | 0%                     | 05             | Start Stop         |      | C Auto detect                |
| 8 🗖 N/A + N/A 🛛 🔴              |                          | 0%                     | 05             | Start Stop         |      | - A. A. D. Jim -             |
| 9 🖂 N/A + N/A 🛛 🔴              |                          | 0%                     | OS             | Start Stop         |      |                              |
| 10 🗖 N/A + N/A 🛛 🔴             |                          | 0%                     | <u> </u>       | Start Stop         |      | EnableAutoPolling            |
| 11 🗖 N/A + N/A 🔴               |                          | 0%                     | <u> </u>       | Start Stop         |      |                              |
| 12 N/A + N/A                   |                          | 0%                     | OS             | Start Stop         |      | Ctort all                    |
| 13 🗖 N/A + N/A                 |                          | 0%                     | 0S             | Start Stop         |      | Siari all                    |
| 14 N/A + N/A                   | ctn                      | 0%                     |                | Start Stop         |      | Chan all                     |
| 15 N/A + N/A                   |                          | 0%                     |                | Start Stop         |      | Stop all                     |
| 16 N/A + N/A                   |                          | 0%                     | US             | Start Stop         |      | Saan                         |
|                                |                          |                        |                |                    |      |                              |
|                                |                          |                        |                |                    |      |                              |
| ormat EMMC flash: begin_addr() | 0x000000084000000).      | length (0x000000031E   | (D80000). Auto | Polling number     | ·:0  |                              |

### MTK\_AllinOne\_DA.bin重新设置

| e Option De        | bug Logging | Identity Help   |                       |         |                  |                                                 |
|--------------------|-------------|-----------------|-----------------------|---------|------------------|-------------------------------------------------|
| DA file name       | FN新工具待验证    | \1620\MDT_V1620 | )_ForSMT\MTK_AllInOne | _DA.bin |                  |                                                 |
| uthentication file |             |                 |                       |         |                  |                                                 |
| Certification File |             |                 |                       |         |                  |                                                 |
| Scatter Files      | P Open      |                 |                       |         |                  |                                                 |
| Scatter File       | 查找范围(I):    | 길 output        |                       | -       | € 💣 📰 ▼          | 18g-fdd13720-ctc-bom29_R05_rel/                 |
|                    | Ca          | 名称              | *                     |         | 修改日期             | 1                                               |
| ľ                  | 最近访问的位      | 🌗 backup_ar     | d_restore_data        |         | 2015/11/12 15:29 | Pe Firmware upgrade                             |
| BootRon            | 置           | 📙 Document      |                       |         | 2016/1/21 11:24  | ] bud rate                                      |
| СОМ 7 +            | -           | MTK_AllIn       | One_DA.bin            |         | 2016/1/28 13:47  | I audiate [921600                               |
| 2 🔲 N/A + N/       | 桌面          |                 |                       |         |                  |                                                 |
| 3 🔲 N/A + N//      | 100 m       |                 |                       |         |                  | A download all                                  |
| 4 🥅 N/A + N/       |             |                 |                       |         |                  | Full speed 🕟 High speed                         |
| 5 🥅 N/A + N/       | 库           |                 |                       |         |                  |                                                 |
| 6 🔲 N/A + N/A      |             |                 |                       |         |                  | <ul> <li>Battery</li> <li>No battery</li> </ul> |
| 7 🥅 N/A + N/       |             |                 |                       |         |                  | Auto detect                                     |
| 8 🔲 N/A + N/       | 计算机         |                 |                       |         |                  |                                                 |
| 9 🔲 N/A + N/       | 0           |                 |                       |         |                  | itoPulling                                      |
| 0 🗖 N/A + N//      |             | •               | III                   |         |                  | EnableAutoPolling                               |
| 1 🗖 N/A + N/       | 网络          | 文件之(M)·         |                       |         | ▼ 打开(0)          |                                                 |
| 2 🗖 N/A + N/       |             | 大门·古 《//·       |                       |         |                  |                                                 |
| 3 🗖 N/A + N/       |             | 又任实型证:          | Bin File (*. bin)     |         |                  | Start all                                       |
| 4 🗖 N/A + N/       |             |                 |                       |         |                  |                                                 |
| 5 🔲 N/A + N/A      | Ŏ           |                 | 0%                    | 05      | Start Stop       | Stop all                                        |
|                    | 100         | 7 R.A. ( 1)     | 0%                    |         | Start Stop       |                                                 |

## 工具解锁设置

| Option Debug Logging [Identity   Help           |                                                        |                                                |
|-------------------------------------------------|--------------------------------------------------------|------------------------------------------------|
| DA file name D:\工作文档\MT OperatorM               | ode    SwitchToEngineer                                |                                                |
| entication file                                 |                                                        |                                                |
| rtification File                                | Π                                                      |                                                |
| atter Files                                     |                                                        |                                                |
| Scatter Fie Deskton/data/25tr-onix-1422-35mours | wna-64n8n.fdd13720.ctc.hom29 805. release\t25u.oriw.td | 22-35mau-wwa-64a8a-idd13720-cic-bom29_B05_rele |
| the same ready some ready and                   |                                                        |                                                |
|                                                 |                                                        |                                                |
| BootRom+PreLoader COM Sel All                   | Hy Identity                                            | Type Firmware upgrade                          |
| COM 7 + COM 5 🔴 Cksm(userdata) OK               |                                                        | Baud rate 921600                               |
| 🔲 N/A + N/A                                     | Please input password                                  |                                                |
| 🗖 N/A + N/A                                     |                                                        | DA download all                                |
| 🔲 N/A + N/A 🔴                                   |                                                        | C Full speed G High speed                      |
| 🗆 N/A + N/A 🕘 🗌                                 | Enter Cance                                            | el l l l                                       |
| 🗖 N/A + N/A                                     |                                                        | C Battery C No battery                         |
| 🗆 N/A + N/A 🕘 📃                                 | Default password:000                                   | C Auto detect                                  |
| 🗖 N/A + N/A 🔴                                   |                                                        | AutoPulling                                    |
|                                                 |                                                        | EnableôutoPoling                               |
|                                                 | 0% 0S Start Stop                                       |                                                |
| □ N/A + N/A ●                                   | 0% 0S Start Stop                                       |                                                |
|                                                 | 0% 0S Start Stop                                       | Start all                                      |
| N/A + N/A                                       | U% US Start Stop                                       |                                                |
| - ALIA ALIA                                     | U% US Start Stop                                       |                                                |
| N/A + N/A                                       | 08/ 0.5 cml.cm                                         | Stop all                                       |

# 工具密码更改

| Option Debug Logging Identity Help                                     | h an an an an an an an an an an an an an                           |                                                                                                    |
|------------------------------------------------------------------------|--------------------------------------------------------------------|----------------------------------------------------------------------------------------------------|
| DA file name D:\工作文档\MT                                                | Mode   SwithToOperator                                             |                                                                                                    |
| Operator                                                               | Mode Change Password                                               |                                                                                                    |
| ientication file                                                       |                                                                    |                                                                                                    |
| rtification File                                                       |                                                                    |                                                                                                    |
| atter Files                                                            |                                                                    |                                                                                                    |
| C-\Users\清新建自己的用户名<br>Scatter File \Desktop\data\t25v-criix-t422-35moi | uwwga-64g8g-fdd13720-ctc-bom 9 602 release\t25v-pnix-lt422-35mgu-w | waa-64a8a-fdd13720-ctc-bom29_B05_relev                                                                                                    |
|                                                                        |                                                                    | × I                                                                                                    |
|                                                                        | Password Setting                                                   |                                                                                                    |
| BootRom+PreLoader COM Sel All                                          | 原始密码                                                               | Firmware upgrade                                                                                                    |
| COM 7 + COM 5 Cksm(userdata) OK                                        | Old Password                                                       | - d rate 921600                                                                                                    |
| □ N/A + N/A                                                            |                                                                    |                                                                                                    |
|                                                                        | New Password                                                       | 设置新密码                                                                                                    |
|                                                                        |                                                                    | - 确认设置的新察 h speed                                                                                                    |
| 🗆 N/A + N/A                                                            | Confirm Password                                                   |                                                                                                    |
| 🗆 N/A + N/A                                                            |                                                                    | Battery 🦳 No battery                                                                                                    |
| 🗖 N/A + N/A 🔴                                                          |                                                                    | Auto detect                                                                                                    |
| 🗖 N/A + N/A 🔴                                                          | Default password:000                                               | D. See                                                                                                    |
|                                                                        |                                                                    |                                                                                                    |
| 🗆 N/A + N/A 🔴 🗌                                                        | 0% 0S Start Stop                                                   | EnableAutoPoling                                                                                                    |
| 🗆 N/A + N/A 🔴                                                          | 0% 0S Start Stop                                                   |                                                                                                    |
|                                                                        | 0% 0S Start Stop                                                   | Ctout all                                                                                                    |
| S 🔲 N/A + N/A                                                          | 0% 0S Start Stop                                                   | Start all                                                                                                    |
|                                                                        | 0% 0S Start Stop                                                   | Ot                                                                                                    |
|                                                                        | 0% 0S Start Stop                                                   | Stop all                                                                                                    |
| E M2A - M2A                                                            | 0% 0.5 Start Stop                                                  | and the second second s |

## SwitchToOperator之后设置与软件不可修改

| ug Logging   Identity                                                                                                    | Help                        |                                                                                                    |                                                                                     |                                                                                                    |                                                                                                    |
|----------------------------------------------------------------------------------------------------|-----------------------------|----------------------------------------------------------------------------------------------------|-------------------------------------------------------------------------------------|----------------------------------------------------------------------------------------------------|----------------------------------------------------------------------------------------------------|
| デ日体政会 Eng                                                                                                    | ineerMode 🔹 🕨               | SwithToOperator                                                                                                    |                                                                                     |                                                                                                    |                                                                                                    |
|                                                                                                    | eratorMode 🔸                | Change Password                                                                                                    |                                                                                     |                                                                                                    |                                                                                                    |
|                                                                                                    |                             |                                                                                                    | _                                                                                   |                                                                                                    |                                                                                                    |
| SmartPhone Multi-port                                                                                                    | download tool-HCT(O         | perator Mode)                                                                                                    |                                                                                     | 1. 4 A MO                                                                                                    |                                                                                                    |
| e Option Debug Loc                                                                                                    | aging Identity Help         |                                                                                                    |                                                                                     |                                                                                                    |                                                                                                    |
|                                                                                                    | 5                           |                                                                                                    |                                                                                     |                                                                                                    |                                                                                                    |
| DA file name F:\新工具                                                                                                    | 待验证\1620\MDT_V1620          | )_ForSMT\MTK_AllInOne_DA.b                                                                                                    | in                                                                                  |                                                                                                    |                                                                                                    |
| uthentication file                                                                                                    |                             |                                                                                                    |                                                                                     |                                                                                                    |                                                                                                    |
|                                                                                                    |                             |                                                                                                    |                                                                                     |                                                                                                    |                                                                                                    |
| Certification File                                                                                                    |                             |                                                                                                    |                                                                                     |                                                                                                    |                                                                                                    |
| icatter Files                                                                                                    | 吉新建白己的田白夕                   |                                                                                                    |                                                                                     |                                                                                                    |                                                                                                    |
| Scatter File Desktop                                                                                                    | data\t25y-onix-lt422-35mgu- | wvga-64g8g-fdd13720-ctc-bom2                                                                                                    | 9_R05_relea                                                                         | ase\t25y-onix-lt422-35mgu-i                                                                                                    | wvga-64g8g-fdd13720-ctc-bom29_R05_rele                                                                                  |
|                                                                                                    |                             |                                                                                                    |                                                                                     |                                                                                                    |                                                                                                    |
|                                                                                                    |                             |                                                                                                    |                                                                                     |                                                                                                    | Turne                                                                                                    |
| 🔲 BootRom+PreLoad                                                                                                    | er COM Sel All              |                                                                                                    |                                                                                     |                                                                                                    | Firmware upgrade                                                                                                    |
|                                                                                                    | Ckern(upped at a) OK        | 100%                                                                                                    |                                                                                     |                                                                                                    | Baudirate Jackage                                                                                                    |
|                                                                                                    |                             | 100%                                                                                                    | 284 S                                                                               | Start Stop PASS                                                                                                    | 1921600 _                                                                                                    |
| . □ N/A + N/A                                                                                                    |                             | 0%                                                                                                    | 284 S                                                                               | Start Stop PASS                                                                                                    | 921600                                                                                                    |
| 2 N/A + N/A<br>3 N/A + N/A                                                                                                    |                             | 0%                                                                                                    | 284 S                                                                               | Start     Stop     PASS       Start     Stop       Start     Stop                                                                                                    | DA download all                                                                                                    |
| 2 	☐ N/A + N/A<br>3 	☐ N/A + N/A<br>4 	☐ N/A + N/A                                                                                                    |                             | 0%                                                                                                    | 284 S 0S 0S 0S 0S                                                                   | Start         Stop         PASS           Start         Stop                                                                                                    | DA download all     C Full speed                                                                                        |
| COM 7 + COM 3<br>C ■ N/A + N/A<br>C ■ N/A + N/A<br>C ■ N/A + N/A<br>C ■ N/A + N/A                                                                                                    |                             | 0%<br>0%<br>0%<br>0%<br>0%                                                                                                    | 284 S<br>0 S<br>0 S<br>0 S<br>0 S                                                   | Start         Stop         PASS           Start         Stop                                                                                                    | DA download all     C Full speed      G High speed                                                                      |
| <ul> <li>COM 7 + COM 3</li> <li>N/A + N/A</li> <li>N/A + N/A</li> <li>N/A + N/A</li> <li>N/A + N/A</li> <li>N/A + N/A</li> </ul>                                                                                                    |                             | 0%<br>0%<br>0%<br>0%<br>0%                                                                                                    | 284 S 0 S 0 S 0 S 0 S 0 S 0 S 0 S 0 S 0 S                                           | Start     Stop     PASS       Start     Stop       Start     Stop       Start     Stop       Start     Stop       Start     Stop       Start     Stop       Start     Stop       Start     Stop       Start     Stop       Start     Stop                                                                                                    | DA download all     C Full speed      R High speed     Sattery     C No battery                                         |
| <ul> <li>COM / + COM 3</li> <li>N/A + N/A</li> <li>N/A + N/A</li> <li>N/A + N/A</li> <li>N/A + N/A</li> <li>N/A + N/A</li> <li>N/A + N/A</li> </ul>                                                                                                    |                             | 0%<br>0%<br>0%<br>0%<br>0%<br>0%                                                                                                    | 284 S<br>0 S<br>0 S<br>0 S<br>0 S<br>0 S<br>0 S<br>0 S                              | Start     Stop     PASS       Start     Stop        Start     Stop        Start     Stop        Start     Stop        Start     Stop        Start     Stop        Start     Stop        Start     Stop        Start     Stop        Start     Stop                                                                                                    | DA download all     C Full speed     G Battery     C Auto detect                                                        |
| <ul> <li>COM 7 + COM 3</li> <li>N/A + N/A</li> <li>N/A + N/A</li> <li>N/A + N/A</li> <li>N/A + N/A</li> <li>N/A + N/A</li> <li>N/A + N/A</li> <li>N/A + N/A</li> </ul>                                                                                                    |                             | 0% 0% 0% 0% 0% 0% 0% 0% 0% 0% 0% 0% 0% 0                                                                                                    | 284 S<br>0 S<br>0 S<br>0 S<br>0 S<br>0 S<br>0 S<br>0 S<br>0 S                       | Start     Stop     PASS       Start     Stop       Start     Stop       Start     Stop       Start     Stop       Start     Stop       Start     Stop       Start     Stop       Start     Stop       Start     Stop       Start     Stop       Start     Stop       Start     Stop       Start     Stop       Start     Stop                                                                                                    | DA download all     C Full speed     G Battery     C No battery     C Auto detect                                       |
| <ul> <li>COM 7 + COM 3</li> <li>N/A + N/A</li> <li>N/A + N/A</li> <li>N/A + N/A</li> <li>N/A + N/A</li> <li>N/A + N/A</li> <li>N/A + N/A</li> <li>N/A + N/A</li> <li>N/A + N/A</li> </ul>                                                                                                    |                             | 0% 0% 0% 0% 0% 0% 0% 0% 0% 0% 0% 0% 0% 0                                                                                                    | 284 S<br>0 S<br>0 S<br>0 S<br>0 S<br>0 S<br>0 S<br>0 S<br>0 S<br>0 S                | Start     Stop     PASS       Start     Stop        Start     Stop        Start     Stop        Start     Stop        Start     Stop        Start     Stop        Start     Stop        Start     Stop        Start     Stop        Start     Stop        Start     Stop        Start     Stop        Start     Stop        Start     Stop                                                                                                    | DA download all     C Full speed                                                                                        |
| <ul> <li>COM / + COM 3</li> <li>N/A + N/A</li> <li>N/A + N/A</li> <li>N/A + N/A</li> <li>N/A + N/A</li> <li>N/A + N/A</li> <li>N/A + N/A</li> <li>N/A + N/A</li> <li>N/A + N/A</li> <li>N/A + N/A</li> </ul>                                                                                                    |                             | 100%           0%           0%           0%           0%           0%           0%           0%           0%           0%           0%           0%           0%           0%           0%           0%           0%           0%           0%           0%           0%           0%           0%           0%                                                                                                         | 284 S<br>OS<br>OS<br>OS<br>OS<br>OS<br>OS<br>OS<br>OS<br>OS                         | Start     Stop     PASS       Start     Stop        Start     Stop                                                                                                    | DA download all     C Full speed                                                                                        |
| N/A + N/A       N/A + N/A                                                                                                 |                             | 100%           0%           0%           0%           0%           0%           0%           0%           0%           0%           0%           0%           0%           0%           0%           0%           0%           0%           0%           0%           0%           0%           0%           0%           0%                                                                                            | 284 S<br>OS<br>OS<br>OS<br>OS<br>OS<br>OS<br>OS<br>OS<br>OS                         | Start     Stop     PASS       Start     Stop       Start     Stop                                                                                                    | DA download all     C Full speed      High speed     Auto Pattery     Auto detect     AutoPulling     EnableAutoPolling |
| N/A + N/A       N/A + N/A       N/A + N/A |                             | 100%           0%           0%           0%           0%           0%           0%           0%           0%           0%           0%           0%           0%           0%           0%           0%           0%           0%           0%           0%           0%           0%           0%           0%           0%           0%           0%           0%           0%           0%                           | 284 S<br>0 S<br>0 S<br>0 S<br>0 S<br>0 S<br>0 S<br>0 S<br>0 S<br>0 S<br>0           | Start     Stop     PASS       Start     Stop        Start     Stop                                                                                         | DA download all     C Full speed                                                                                        |
| 2 N/A + N/A<br>3 N/A + N/A<br>4 N/A + N/A<br>5 N/A + N/A<br>5 N/A + N/A<br>6 N/A + N/A<br>8 N/A + N/A<br>9 N/A + N/A<br>9 N/A + N/A<br>10 N/A + N/A<br>11 N/A + N/A<br>12 N/A + N/A                                                                                                    |                             | 100%           0%           0%           0%           0%           0%           0%           0%           0%           0%           0%           0%           0%           0%           0%           0%           0%           0%           0%           0%           0%           0%           0%           0%           0%           0%           0%           0%           0%                                        | 284 S<br>OS<br>OS<br>OS<br>OS<br>OS<br>OS<br>OS<br>OS<br>OS<br>OS<br>OS<br>OS       | Start     Stop     PASS       Start     Stop        Start     Stop                                             | DA download all     C Full speed      High speed     C Battery     C Auto detect     AutoPulling     EnableAutoPolling  |
| 2 N/A + N/A<br>3 N/A + N/A<br>5 N/A + N/A<br>5 N/A + N/A<br>6 N/A + N/A<br>7 N/A + N/A<br>8 N/A + N/A<br>9 N/A + N/A<br>9 N/A + N/A<br>1 N/A + N/A<br>1 N/A + N/A<br>1 N/A + N/A<br>1 N/A + N/A<br>1 N/A + N/A                                                                                                    |                             | 100%           0%           0%           0%           0%           0%           0%           0%           0%           0%           0%           0%           0%           0%           0%           0%           0%           0%           0%           0%           0%           0%           0%           0%           0%           0%           0%           0%           0%           0%                           | 284 S<br>OS<br>OS<br>OS<br>OS<br>OS<br>OS<br>OS<br>OS<br>OS<br>OS<br>OS<br>OS<br>OS | Start     Stop     PASS       Start     Stop        Start     Stop | DA download all     C Full speed                                                                                        |
| 2 N/A + N/A<br>3 N/A + N/A<br>5 N/A + N/A<br>5 N/A + N/A<br>6 N/A + N/A<br>7 N/A + N/A<br>7 N/A + N/A<br>9 N/A + N/A<br>9 N/A + N/A<br>10 N/A + N/A<br>11 N/A + N/A<br>12 N/A + N/A<br>13 N/A + N/A<br>14 N/A + N/A                                                                                                    |                             | 1002           0%           0%           0%           0%           0%           0%           0%           0%           0%           0%           0%           0%           0%           0%           0%           0%           0%           0%           0%           0%           0%           0%           0%           0%           0%           0%           0%           0%           0%           0%           0% | 284 S<br>0 S<br>0 S<br>0 S<br>0 S<br>0 S<br>0 S<br>0 S<br>0                         | StartStopPASSStartStopStartStopS                                                                                                    | DA download all     C Full speed                                                                                        |

## 点击Start all出现如图所示

| 🏰 SmartPhone Multi-port download tool- | нст                                                            |                                        |                                                     |
|----------------------------------------|----------------------------------------------------------------|----------------------------------------|-----------------------------------------------------|
| File Option Debug Logging Identity     | Help                                                           |                                        |                                                     |
|                                        |                                                                |                                        |                                                     |
| DA file name F:\新工具符验证\1620\MD1        | _V162U_ForSM1\M1K_AllInUne_DA.bin                              |                                        |                                                     |
| Authentication file                    |                                                                |                                        |                                                     |
| Castification File                     |                                                                |                                        |                                                     |
|                                        |                                                                |                                        |                                                     |
| Scatter Files<br>C:\Users\请新建自己的用户     |                                                                |                                        |                                                     |
| Desktop\data\t25y-onix-lt422           | -35mgu-wvga-64g8g-fdd1372U-ctc-bom29_                          | RU5_release\t25y-onix-lt422-35mgu-wv   | /ga-b4g8g-fdd13/2U-ctc-bom29_RU5_relea              |
|                                        | 出记后自担二 雷西州                                                     | m ±                                    |                                                     |
|                                        | 宿庆 <b>侣忌</b> 捉不、                                               | [ 次 月                                  | Type Firmware upgrade                               |
|                                        | <u>扫到口的勾去掉</u>                                                 |                                        | Bauditate loon coo                                  |
|                                        | iss! 1004                                                      | 0.5 Start Stop                         | Jacobiano 1921600                                   |
|                                        | 0%                                                             | 0.5 Start Stop                         | DA download all                                     |
| 4 🗹 N/A + N/A                          |                                                                |                                        |                                                     |
| 5 🔽 N/A + N/A                          | FAIL                                                           | ~                                      | i i i i specu i i i i i i i i i i i i i i i i i i i |
| 6 🔽 N/A + N/A                          |                                                                |                                        | Battery     No battery                              |
| 7 🔽 N/A + N/A                          | Warning: Maybe error as follow                                 | vs:                                    | C Auto detect                                       |
| 8 🔽 N/A + N/A                          | (1)COM ports number repetitiv<br>(2)Brom and preloader have th | e or invalid<br>e same comport number! | <u> </u>                                            |
| 9 🔽 N/A + N/A                          | Please modify them in INI file o                               | or scan again.                         | AutoPulling                                         |
| 10 🔽 N/A + N/A                         |                                                                |                                        | EnableAutoPolling                                   |
| 11 🔽 N/A + N/A 🔴                       |                                                                |                                        |                                                     |
| 12 🔽 N/A + N/A                         |                                                                | 确定                                     | <u><u> </u></u>                                     |
| 13 🔽 N/A + N/A                         |                                                                |                                        | Start all                                           |
| 14 🔽 N/A + N/A                         | 0%                                                             | 0.S Start Stop                         | <u> </u>                                            |
| 15 🔽 N/A + N/A                         | 0%                                                             | 0 S Start Stop                         | Stop all                                            |
| 16 🗹 N/A + N/A                         | 0%                                                             | 0.S Start Stop                         |                                                     |
|                                        |                                                                | 200                                    | Scan                                                |
|                                        |                                                                |                                        |                                                     |
| 20                                     |                                                                |                                        |                                                     |

# 其他设置说明

- 其他设置如图:加载模式,和供电模式选择
- 供电模式:

Battery:带电池 No battery:不带电池 Auto detect:自动检测

| Battery       | No battery |
|---------------|------------|
| C Auto detect |            |

加载类型:

Firmware upgrade:备份重要信息(像NV)到电脑□格式化□加载□从 电脑端恢复备份的信息到手机()

备注:如果工具在配置时出现:

The memory bufferfor loading image veification fail !

请检查软件中是否有 checksum.ini文件,

如果没有,需要CheckSum\_Generate.exe 工具放到软件中运行检查手机软件的抽出早至正确

Type Format and Download All Format and Download All Baud ra Firmware upgrade Format All Format bootloader